## MANUAL LOG MASUK SPMP KALI PERTAMA

1. Taipkan URL di bawah pada pelayar web: (Mozilla Firefox atau Google Chrome)

http://spmp.polipd.edu.my/

- 2. Masukkan maklumat di bawah dan klik butang Login Pengguna.
  - No. KP : No. Kad Pengenalan Pelajar
  - Kata Laluan: No. Pendaftaran Pelajar (semuanya huruf besar) Contoh: 06DKA22F1001

| Selamat Datang :<br>No.KP                                  |                              |
|------------------------------------------------------------|------------------------------|
| Katalaluan / No. Pend                                      | Login Pengguna               |
| MAKLUMAN: Sila berhubung dengan<br>pelajar lupa katalaluan | Penasihat Akademik sekiranya |
|                                                            |                              |
| all                                                        | SPINIP                       |
|                                                            | 47 C                         |
|                                                            |                              |
| SPOR<br>Sistem Pengurusan Maklumat Politeknik              |                              |
| Politeknik Port Dickson, Negeri Sembilan                   |                              |

- 3. Mencipta kata laluan baharu dan memasukkan emel pelajar, seterusnya klik butang Submit.
  - Setelah berjaya, **log masuk semula** SPMP dengan mengunakan **kata laluan baharu**.

| Kemaskini Password   | Pelajar                                                                   |
|----------------------|---------------------------------------------------------------------------|
| No KP                |                                                                           |
| Password             |                                                                           |
| Confirm password     |                                                                           |
| *Pastikan password b | aru bukan No Pendaftaran                                                  |
| Email                |                                                                           |
| *Sila Masukkan email | yang sah kerana dimasa hadapan password anda akan dihantar ke alamat emai |
| anda.                |                                                                           |
|                      |                                                                           |
| Subr                 | nit                                                                       |

- 4. Pelajar boleh log masuk semula SPMP dan melengkapkan maklumat di bawah.
  - a) Maklumat Peribadi Pelajar:
    - Emel
    - Kaum
    - Parlimen
    - Dun
    - Keputusan MUET
    - No. HP (no. telefon pelajar yang terkini dan aktif)
  - \*\* Jika terdapat pembetulan pada alamat pelajar, pelajar boleh berurusan di pejabat Jabatan Hal Ehwal Pelajar (JHEP) kemudian.

## b) Maklumat Ibu Bapa atau Penjaga

- Nama Penjaga Masukkan nama bapa (kecuali bapa telah meninggal dunia/ibu bapa telah bercerai).
- Alamat penjaga jika alamat hanya mencukupi untuk ruangan di barisan pertama, barisan kedua taipkan 0.
- Telefon no. telefon rumah (jika ada). Jika tiada, taip 0.
- Telefon HP no. telefon bimbit penjaga.
- Pekerjaan Penjaga jawatan penjaga.
- Pendapatan Bulanan Keluarga = gabungan gaji bapa dan ibu (jika ibu bekerja).

## c) Alamat Penginapan Semasa Pengajian

• Masukkan alamat kamsis atau rumah sewa di ruangan yang disediakan.

Contoh Alamat Kamsis:

Alamat: H105A, BLOK H KAMSIS POLITEKNIK PORT DICKSON Poskod: 71050 Bandar: PORT DICKSON Negeri: NEGERI SEMBILAN

## d) Perakuan Perlindungan Data Peribadi

Pelajar perlu membuat pilihan samaada memberi/tidak memberi kebenaran dan klik **Sahkan dan Simpan.** 

| luar. Justeru, Jabat<br>begitu, penyaluran<br>Jabatan Ini memeri<br>pengalian. Maklum                                                                                                    | alam usaha meningkatkan kadar kebolehpasaran graduan dan melahirkan graduan yang mampu berdaya saing dengan dun<br>an ini sentiasa bekerjasama dengan mana-mana pihak untuk membantu graduan maju dalam kerjaya masing-masing. Namu<br>maklumat pelajar kepada pihak berkaitan adalah tertakluk kepada Akta 709 Perlindungan Data Peribadi 2010. Sehubungan itu<br>ukan kebenaran saudara untuk perkongsian maklumat peribadi bagi tujuan meningkatkan prospek kerjaya dan melanjutkan<br>ti ini tidak akan dikonasi banai bukan penkomensiana. Sila buka pencesahan dengan memingkatker ulihan senetit dinawah                                                                                                    |
|----------------------------------------------------------------------------------------------------|----------------------------------------------------------------------------------------------------|
| BAHAGIAN A M                                                                                                    | iki umat pel alar                                                                                                    |
|                                                                                                    |                                                                                                    |
|                                                                                                    | Alama                                                                                                    |
|                                                                                                    | No.Ko                                                                                                    |
|                                                                                                    | No Pend                                                                                                    |
|                                                                                                    | Kelas                                                                                                    |
|                                                                                                    | Telefon                                                                                                    |
|                                                                                                    | Email                                                                                                    |
|                                                                                                    | Nama Politeknik                                                                                                    |
|                                                                                                    | Nama Program                                                                                                    |
|                                                                                                    | Peringkat :                                                                                                    |
|                                                                                                    | HPNM                                                                                                    |
| Alamat Pelajar                                                                                                    |                                                                                                    |
|                                                                                                    |                                                                                                    |
|                                                                                                    |                                                                                                    |
|                                                                                                    |                                                                                                    |
| Kaum                                                                                                    | Cila Dilih Kaum                                                                                                    |
| Destinues                                                                                                    |                                                                                                    |
| Parumen                                                                                                    | (mesti dipilin)                                                                                                    |
|                                                                                                    |                                                                                                    |
| DUN                                                                                                    | : L < (mesti dipilin)                                                                                                    |
| Talafaa                                                                                                    |                                                                                                    |
| Telefort                                                                                                    |                                                                                                    |
| Telefon HIP                                                                                                    |                                                                                                    |
| Pillh Keputusan Mu                                                                                                    | et : Keputusan Muet 🖌 * (meeti dipilih)                                                                                                    |
|                                                                                                    |                                                                                                    |
| Makiumat ibu Pap                                                                                                    | a atau Penjaga                                                                                                    |
| Maklumat Ibu Pap<br>Nama Penjaga                                                                                                    | ia atau Penjaga<br>: 0 ^ (mesti cilisi)                                                                                                    |
| Makiumat Ibu Paj<br>Nama Penjaga<br>Alamat Penjaga                                                                                                    | ia atau Penjaga<br>: 0 ^ (mesti cilisi)<br>: 0 / (mesti cilisi)                                                                                                    |
| Makiumat Ibu Paj<br>Nama Penjaga<br>Alamat Penjaga                                                                                                    | ia atau Penjaga<br>: 0 ^ (mesti dilei)<br>: 0 ^ (mesti dilei)                                                                                                    |
| Maki umat ibu Pag<br>Nama Penjaga<br>Alamat Penjaga<br>Poskori                                                                                                    | xa atau Penjaga<br>: 0 ^ (mesti dilei)<br>: 0 ^ (mesti dilei)<br>0                                                                                                    |
| Makiumat Ibu Paj<br>Nama Penjaga<br>Alamat Penjaga<br>Poskod                                                                                                    | xa atau Penjaga<br>: 0 ^ (mesti dilai)<br>: 0 ^ (mesti dilai)<br>0                                                                                                    |
| Makiumat lou Par<br>Nama Penjaga<br>Alamat Penjaga<br>Poskod<br>Negeri                                                                                                    | ia atau Penjaga<br>: 0 ^ (mesti dilai)<br>: 0 ^ (mesti dilai)<br>0<br>: 0 Bandar : 0<br>: Tidak Di isi ~                                                                                                    |
| Makiumat lou Par<br>Nama Penjaga<br>Alamat Penjaga<br>Poskod<br>Negeri<br>Telefon                                                                                                    | sa atau Penjaga<br>: 0 ^ (mesti dilei)<br>: 0 ^ (mesti dilei)<br>0                                                                                                    |
| Makirumat Hourea<br>Nama Penjaga<br>Alamat Penjaga<br>Poskod<br>Negeri<br>Telefon<br>Pekerjaan Penjada                                                                                                    | sa atau Penjaga<br>: 0 ^ (mesti dilsi)<br>: 0 ^ (mesti dilsi)<br>0                                                                                                    |
| Makitumat Libu Par<br>Nama Penjaga<br>Alamat Penjaga<br>Poskod<br>Negeri<br>Telefon<br>Pekerjaan Penjaga                                                                                                    | sa atau Penjaga<br>: 0 ^ (mesti dilai)<br>: 0 ^ (mesti dilai)<br>0                                                                                                    |
| Makitumat Libu Par<br>Nama Penjaga<br>Alamat Penjaga<br>Poskod<br>Negeri<br>Telefon<br>Pekerjaan Penjaga<br>Pendapatan<br>Keluarga                                                                                                    | sa atau Penjaga<br>- 0 ^ (mesti dilsi)<br>- 0 ^ (mesti dilsi)<br>0                                                                                                    |
| Makitumat Libu Par<br>Nama Penjaga<br>Alamat Penjaga<br>Poskod<br>Negeri<br>Teleton<br>Pekerjaan Penjaga<br>Pendapatan<br>Keluarga                                                                                                    | sa atau Penjaga<br>- 0 ^ (mesti dilsi)<br>- 0 ^ (mesti dilsi)<br>0                                                                                                    |
| Makiumat Ibu Par<br>Nama Penjaga<br>Alamat Penjaga<br>Poskod<br>Negeri<br>Teleton<br>Pekerjaan Penjaga<br>Pendapatan<br>Keluarga<br>Alamat                                                                                                    | sa atau Penjaga<br>- 0 (mesti cilisi)<br>- 0 (mesti cilisi)<br>0 (mesti cilisi)<br>- 10 Bandar : 0<br>- 11dak Di isi<br>- 10 Telefon HP : 0 (mesti cilisi)<br>- 10 (mesti cilisi)<br>- 10 (mesti cilisi)<br>- 10 (mesti cilisi)                                                                                                    |
| Makitumat Ilou Pay<br>Nama Penjaga<br>Alamat Penjaga<br>Poskod<br>Negeri<br>Telefon<br>Pekerjaan Penjaga<br>Pendapatan<br>Keluarga<br>Alamat                                                                                                    | sa atau Penjaga<br>- 0 (mesti cilisi)<br>- 0 (mesti cilisi)<br>0 (mesti cilisi)<br>- 10 Bandar : 0<br>- 11dak Di isi<br>- 10 Telefon HP : 0 (mesti cilisi)<br>- 10 (mesti cilisi)<br>- 10 (mesti cilisi)<br>- 10 (mesti cilisi)<br>- 11 - 11 - 11 - 11 - 11 - 11 - 11 - 1                                                                                                    |
| Makiumat Ibu Pay<br>Nama Penjaga<br>Alamat Penjaga<br>Poskod<br>Negeri<br>Telefon<br>Pekerjaan Penjaga<br>Pendapatan<br>Keluarga<br>Alamat                                                                                                    | sa atau Penjaga<br>- 0 (mesti cilisi)<br>- 0 (mesti cilisi)<br>- 0 (mesti cilisi)<br>- Tidak Di isi v<br>- 10 Telefon HP : 0 (mesti cilisi)<br>- 0 (mesti cilisi)<br>- 10 (mesti cilisi)<br>- 10 (mesti cilisi)<br>- 10 (mesti cilisi)<br>- 10 (mesti cilisi)<br>- 10 (mesti cilisi)<br>- 10 (mesti cilisi)<br>- 10 (mesti cilisi)                                                                                                    |
| Makitumat Ilou Pay<br>Nama Penjaga<br>Alamat Penjaga<br>Poskod<br>Negeri<br>Telefon<br>Pekerjaan Penjaga<br>Pendapatan<br>Keluarga<br>Alamat<br>Poskod                                                                                                    | sa atau Penjaga<br>- 0 (mesti cilisi)<br>- 0 (mesti cilisi)<br>0 (mesti cilisi)<br>- 10 Bandar : 0<br>- 10 Telefon HP : 0 (mesti cilisi)<br>- 10 (mesti cilisi)<br>- 10 (mesti cilisi)<br>- 10 (mesti cilisi)<br>- 10 (mesti cilisi)<br>- 10 (mesti cilisi)<br>- 10 (mesti cilisi)<br>- 10 (mesti cilisi)<br>- 10 (mesti cilisi)                                                                                                    |
| Makiumat lou Pay<br>Nama Penjaga<br>Alamat Penjaga<br>Poskod<br>Negeri<br>Telefon<br>Pekerjaan Penjaga<br>Pendapatan<br>Keluarga<br>Alamat<br>Poskod<br>Negeri                                                                                                    | sa atau Penjaga<br>- 0 (mesti cilisi)<br>- 0 (mesti cilisi)<br>- 0 (mesti cilisi)<br>- Tidak Di isi v<br>- 0 Telefon HP : 0 (mesti cilisi)<br>- 0 (mesti cilisi)<br>- *(mesti cilisi)<br>- *(mesti cilisi)<br>- *(mesti cilisi)<br>- * (mesti cilisi)<br>- * * (mesti cilisi)<br>- * (mesti cilisi)<br>- * (mesti cil                                                          |
| Makiumat Ibu Pay<br>Nama Penjaga<br>Alamat Penjaga<br>Poskod<br>Negeri<br>Telefon<br>Pekerjaan Penjaga<br>Pendapatan<br>Keluarga<br>Alamat<br>Poskod<br>Negeri                                                                                                    | sa atau Penjaga<br>- 0 (mesti cilisi)<br>- 0 (mesti cilisi)<br>- 0 (mesti cilisi)<br>- Tidak Di isi v<br>- 0 Telefon HP : 0 (mesti cilisi)<br>- 0 (mesti cilisi)<br>- *(mesti cilisi)<br>- *(mesti cilisi)<br>- *(mesti cilisi)<br>- * (mesti cilisi)<br>- * (mesti cili                                                           |
| Makiumat Ibu Pay<br>Nama Penjaga<br>Alamat Penjaga<br>Poskod<br>Negeri<br>Telefon<br>Pekerjaan Penjaga<br>Pendapatan<br>Keluarga<br>Alamat<br>Poskod<br>Negeri<br>BAHAGIAN B : Ki                                                                                                    | sa atau Penjaga<br>- 0 (mesti cilisi)<br>- 0 Bandar : 0<br>- Tidak Di isi v<br>- 0 Bandar : 0 (mesti cilisi)<br>- Tielefon HP : 0 (mesti cilisi)<br>- (mesti cilisi)<br>- *(mesti cilisi)<br>- *(mesti c |
| Makiumat Ibu Pay<br>Nama Penjaga<br>Alamat Penjaga<br>Poskod<br>Negeri<br>Telefon<br>Pekerjaan Penjaga<br>Pendapatan<br>Keluarga<br>Alamat Penginapa<br>Alamat<br>Poskod<br>Negeri<br>BAHAGIAN B : Ki                                                                                                    | sa atau Penjaga<br>- 0 (mesti cilisi)<br>- 0 (mesti cilisi)<br>- 0 Bandar : 0<br>- Tidak Di isi v<br>- 0 (mesti cilisi)<br>- 10 (mesti cilisi)<br>- 10 (mesti cilisi)<br>- 10 (mesti cilisi)<br>- 10 (mesti cilisi)<br>- 10 (mesti cilisi)<br>- 10 Bandar : 0 (mesti cilisi)<br>- 10 Bandar : 0 (mesti cilisi)<br>- 10 Bandar : 0 (mesti cilisi)<br>- 10 Bandar : 0 (mesti cilisi)                                                                                                    |
| Makiumat Ibu Pay<br>Nama Penjaga<br>Alamat Penjaga<br>Poskod<br>Negeri<br>Telefon<br>Pekerjaan Penjaga<br>Pendapatan<br>Keluarga<br>Alamat Pengimapa<br>Alamat<br>Poskod<br>Negeri<br>BAHAGIAN B : Ki<br>1. Saya telah memit<br>teoat.                                                                          | sa atau Penjaga<br>- 0 (mesti cilisi)<br>- 0 Bandar : 0<br>- Tidak Di isi v<br>- 0 Bandar : 0 (mesti cilisi)<br>- Telefon HP : 0 (mesti cilisi)<br>- (mesti cilisi)<br>- * (mesti cilisi)<br>- * (mesti ci           |
| Makiumat Ibu Pay<br>Nama Penjaga<br>Alamat Penjaga<br>Poskod<br>Negeri<br>Telefon<br>Pekerjaan Penjaga<br>Pendapatan<br>Keluarga<br>Alamat Penginape<br>Alamat<br>Poskod<br>Negeri<br>BAHAGIAN B : Ki<br>1. Saya telah memit<br>tepat.<br>2. Saya memahami                                                      | sa atau Penjaga                                                                                                    |
| Makiumat Ibu Pay<br>Nama Penjaga<br>Alamat Penjaga<br>Poskod<br>Negeri<br>Telefon<br>Pekerjaan Penjaga<br>Pendapatan<br>Keluarga<br>Alamat Penginape<br>Alamat<br>Poskod<br>Negeri<br>BAHAGIAN B : Ki<br>1. Saya telah memt<br>tepat.<br>2. Saya memahami<br>berikan.                                           | e atau Penjaga                                                                                                    |
| Makiumat Ibu Pay<br>Nama Penjaga<br>Alamat Penjaga<br>Poskod<br>Negeri<br>Telefon<br>Pekerjaan Penjaga<br>Pendapatan<br>Keluarga<br>Alamat Pengimapi<br>Alamat<br>Poskod<br>Negeri<br>BAHAGIAN B : Ki<br>1. Saya telah memt<br>tepat.<br>2. Saya memahami<br>berikan.                                           | sa atau Penjaga                                                                                                    |
| Makiumat Ibu Pay<br>Nama Penjaga<br>Alamat Penjaga<br>Poskod<br>Negeri<br>Telefon<br>Pekerjaan Penjaga<br>Pendapatan<br>Keluarga<br>Alamat Pengimapi<br>Alamat<br>Poskod<br>Negeri<br>BAHAGIAN B : Ki<br>1. Saya telah memt<br>tepat.<br>2. Saya memahami<br>berikan.<br>3. Saya membenari<br>politeknik bagi m | sa atau Penjaga                                                                                                    |
| Makiumat Ibu Pay<br>Nama Penjaga<br>Alamat Penjaga<br>Poskod<br>Negeri<br>Telefon<br>Pekerjaan Penjaga<br>Pendapatan<br>Keluarga<br>Alamat Penginape<br>Alamat<br>Poskod<br>Negeri<br>BAHAGIAN B : Ki<br>1. Saya telah memt<br>tepat.<br>2. Saya membenari<br>politeknik bagi m<br>Pengesahan                   | sa <u>datu Penjaga</u>                                                                                                    |

5. Pelajar boleh log masuk semula SPMP dan akses Modul-modul di dalam SPMP. Jika **ingin keluar** daripada sistem ini, pelajar perlu klik pada **Logout**.

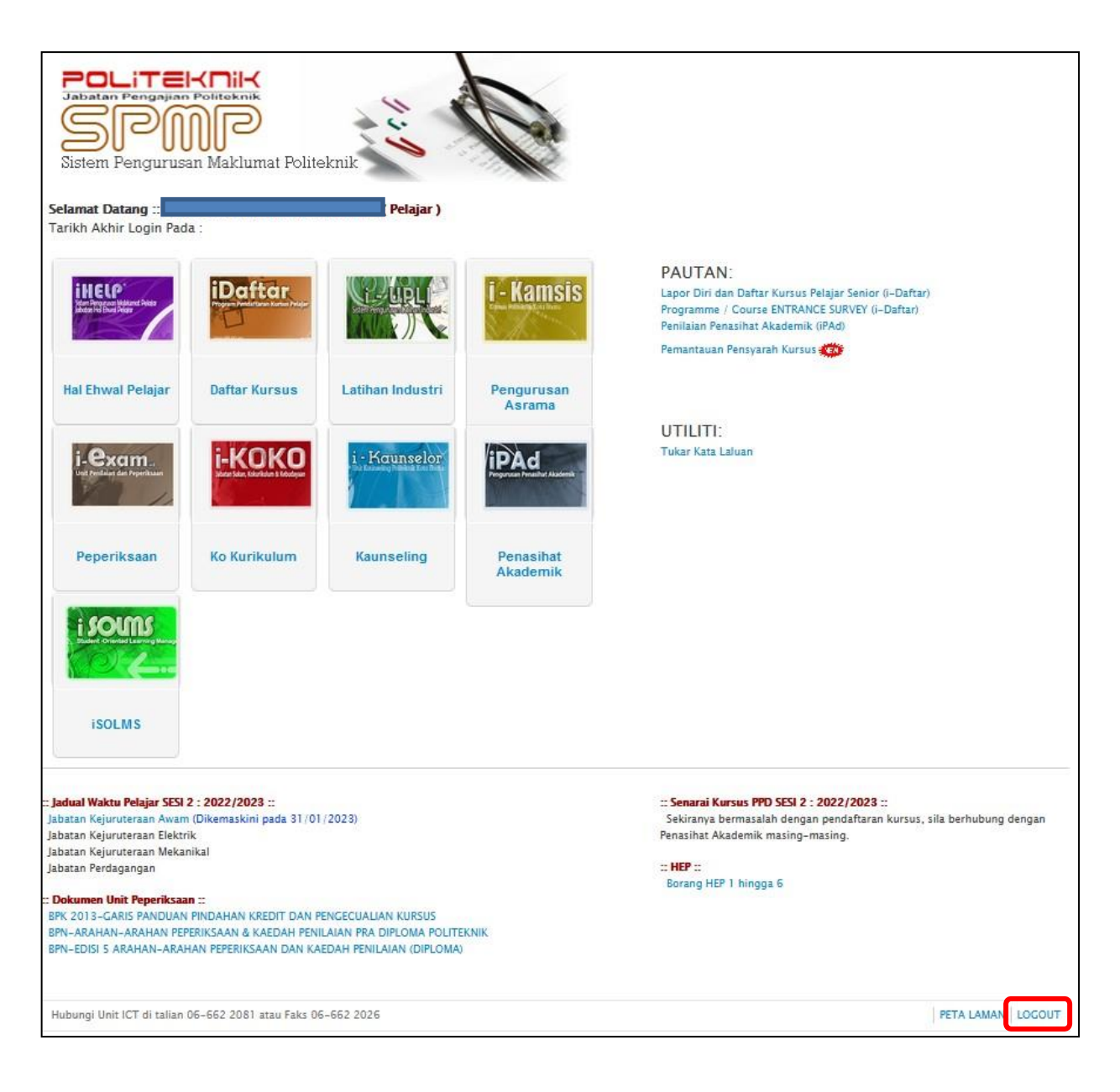